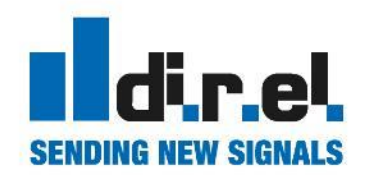

# secumea

## GateManager

Creare un accesso per clienti e collaboratori

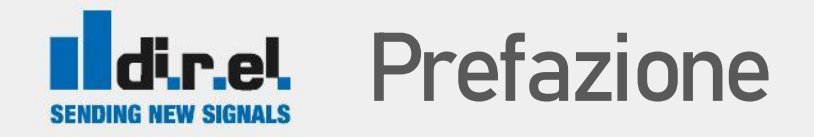

Per poter effettuare l'installazione del sistema GateManger è necessario disporre di :

- 1. Chiavetta usb GateManager dove presenti i software da installare
- 2. LinkManager Advanced SE6041 / SE6041SK
- 3. Certificato di accesso al sistema con i privilegi di amministratore
  - file xxx\_admin.gmc
- 4. Password per il certificato
- 5. Indirizzo del GateManager e del Domain Token
- 6. Avere già installato almeno un dispositivo SiteManager
- 7. Licenza SE6041EU\* per fornire un accesso indipendente al Cliente.

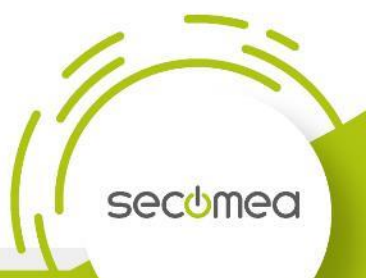

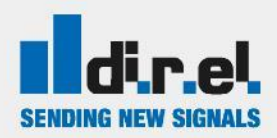

## Console diAmministrazione

La console di amministrazione permette di accedere alla gestione del dominio. Permette di:

- 1. Creare sotto-cartelle di dominio
- 2. Spostare i dispositivi fra le cartelle
- 3. Creare utenti
- 4. Generare, revocare o disabilitare certificati

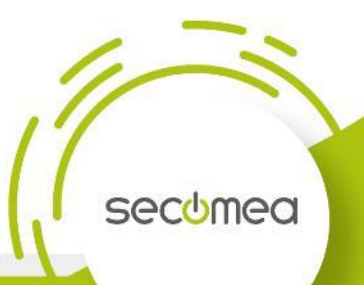

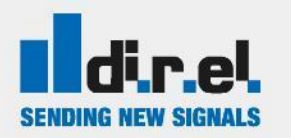

## Connettersi alla Console

- 1. Collegarsi al portale Server GateManager in cui siete registrati
  - <u>https://gm3.gate-manager.it/admin</u>
  - https://gm4.gate-manager.it/admin
  - https://gm5.gate-manager.it/admin
  - https://gm6.gate-manager.it/admin
  - https://gm7.gate-manager.it/admin
  - https://gm8.gate-manager.it/admin

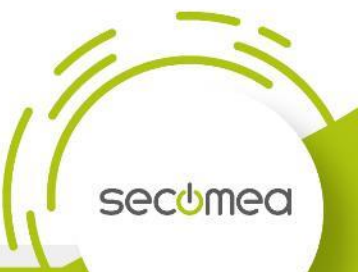

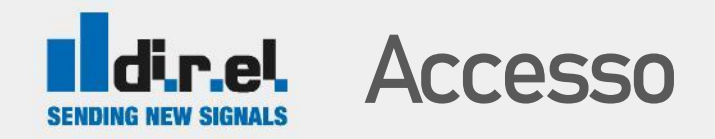

1. Cliccare su Certificate

- Selezionare i files in possesso:
  xxx\_admin.gmc (Amministratore)
- 3. Inserire Password

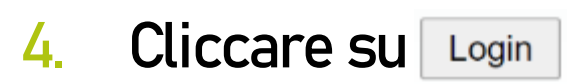

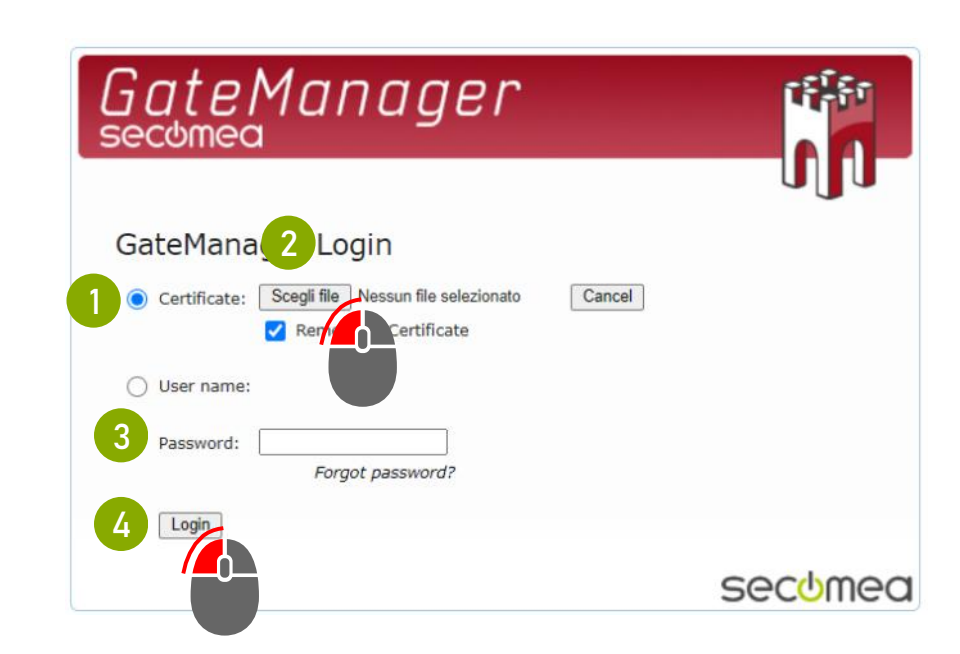

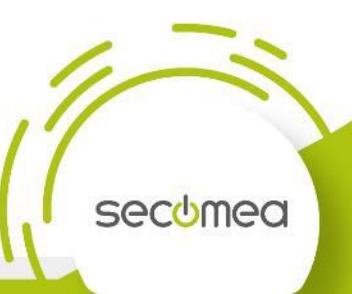

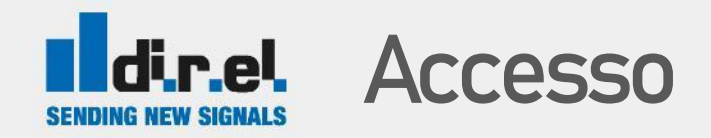

- 1. Al primo accesso viene richiesto di aggiornare la password
- 2. Cliccare su Continue

3. Accettare i termini di condizioni d'uso

4. Cliccare su Continue

| secome                                                                                            | a                                                                                                    |                                                                                                    |  |
|---------------------------------------------------------------------------------------------------|----------------------------------------------------------------------------------------------------|----------------------------------------------------------------------------------------------------|--|
| Change pa                                                                                         | ssword                                                                                                    |                                                                                                    |  |
| Select a new pas                                                                                  | sword for your account.                                                                                                    |                                                                                                    |  |
| Username:                                                                                         | astrada_admin                                                                                                    |                                                                                                    |  |
| New password:<br>Repeat password                                                                  | Show password                                                                                                    | •                                                                                                    |  |
|                                                                                                   |                                                                                                    |                                                                                                    |  |
|                                                                                                   |                                                                                                    | secomea                                                                                                    |  |
| Gate<br>Secome                                                                                    | Manager                                                                                                    | secomea                                                                                                    |  |
| Gate<br>Secomed                                                                                   | Manager<br>a accept Terms of Use to logir                                                                                                    | secomea                                                                                                    |  |
| You must accept                                                                                   | Manager<br>accept Terms of Use to logir<br>the following Terms of Use before you can use the                                                                                                    | secomea                                                                                                    |  |
| You must<br>You must accept                                                                       | Manager General Terms of Use                                                                                                    | Secomed<br>File<br>SateManager Server.                                                                                                    |  |
| You must<br>You must accept<br>Secomea C<br>Secomea C<br>Secomea C                                | Manager General Terms of Use to login<br>accept Terms of Use to login<br>the following Terms of Use before you can use the<br>SateManager General Terms of Use<br>and accept the General Terms of Use. | Secomed<br>File<br>SateManager Server.                                                                                                    |  |
| You must<br>You must accept<br>Secome of<br>Secome of<br>Secome of<br>I have read<br>Email a copy | Accept Terms of Use to login<br>the following Terms of Use before you can use the<br>SateManager General Terms of Use<br>and accept the General Terms of Use.                                          | Secomea<br>Constant<br>SateManager Server.                                                                                                    |  |
| You must<br>You must accept<br>Secomea C<br>Secomea C<br>I have read<br>Email a copy<br>Continen  | Accept Terms of Use to login<br>the following Terms of Use before you can use the<br>SateManager General Terms of Use<br>and accept the General Terms of Use.<br>of the terms to astrada@direl.it.     | Secomed<br>file<br>for the second of the second of |  |

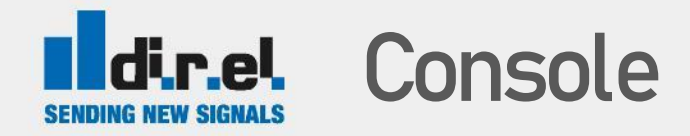

Attraverso la console è possibile accedere al proprio dominio e visualizzare le informazioni inerenti i dispositivi :

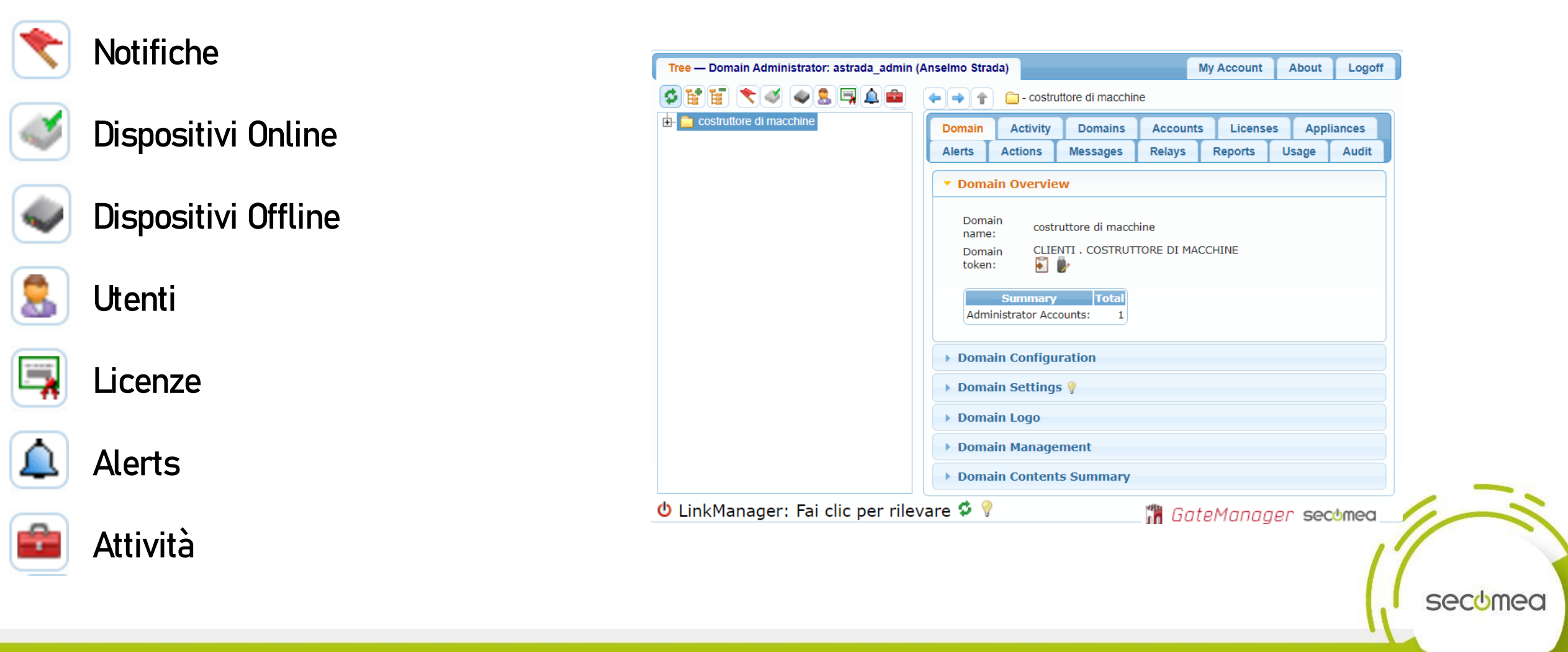

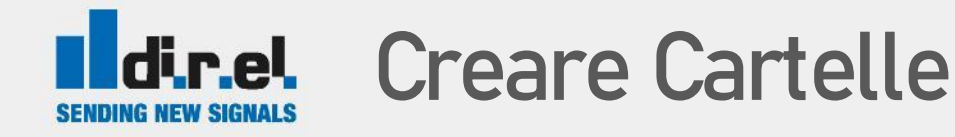

- 1. Selezionare il contenitore dove inserire una nuova cartella
- 2. Cliccare su Create Subdomain

 Inserire in nome della cartella da dedicare al cliente o al collaboratore

Save

Cliccare su

4

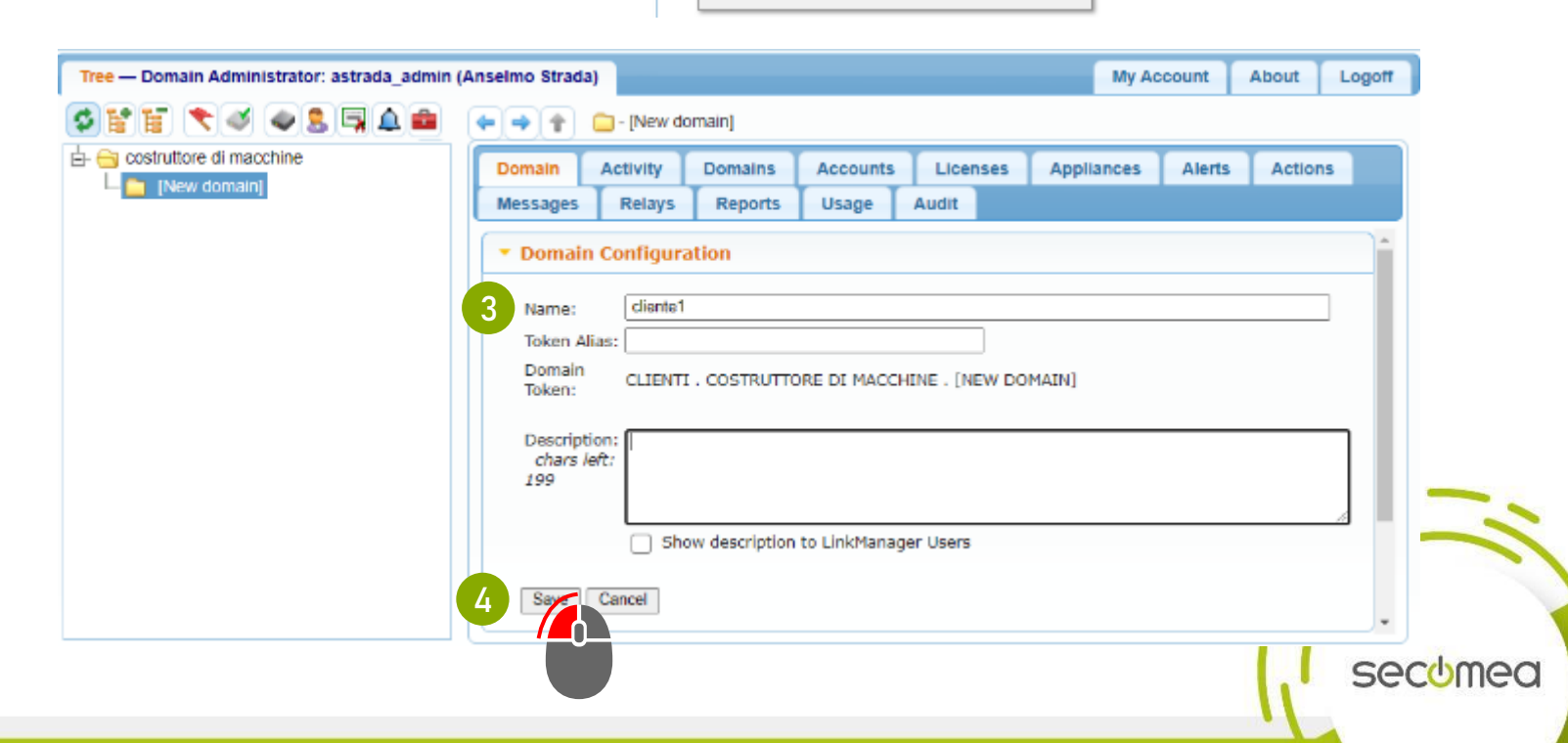

E

Expand

Creat

Create Action

🔔 Create

Show Flagged

📩 Creat Subdomain

costruttore di macchine

ount

Ҟ 📣 🧶 🚍 🔔 💼

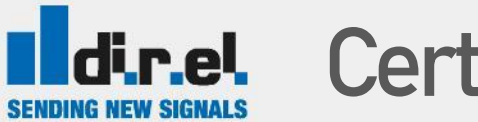

#### dir.el Certificato Utente

- Creata la cartella di Dominio, dobbiamo creare un Account per il cliente o collaboratore che permetterà di accedere ai dispositivi presenti in tale cartella tramite Link Manager.
- Selezionare il contenitore dove inserire il nuovo Account
- Cliccare su Create Account

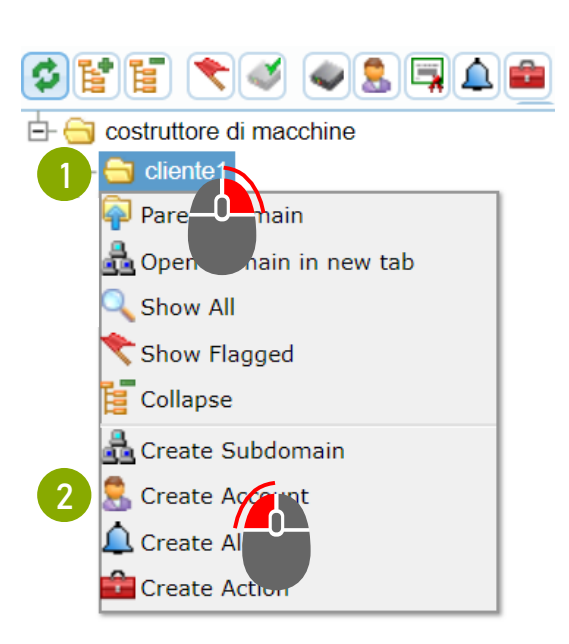

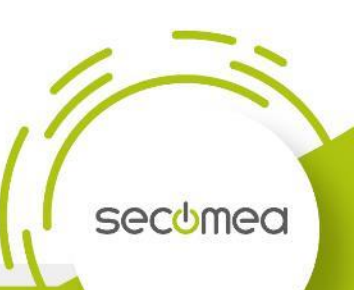

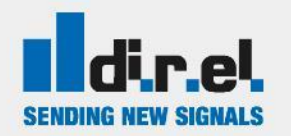

## dir.el. Certificato Utente

Inserire nome utente 1.

Definire tipologia di accesso LinkManager User 2.

Inserire nome e email cui si vuole inviare il 3. Certificato

Cliccare su 4 Save

| Account Jo      | ned Domains Usage Audit                |          |
|-----------------|----------------------------------------|----------|
| Account Name    | User_1                                 |          |
| Account Role:   | LinkManager User 🗸 💡                   |          |
| Account Langua  | e: Italian (Italiano) 🗸                |          |
| Description:    |                                        | 11       |
| Group Member:   |                                        | <b>?</b> |
| Person Name:    | nome tecnico                           |          |
| Email:          | tecnico@direl.it                       |          |
| Mobile:         |                                        |          |
| Person Info:    |                                        |          |
| Password change | d: Created: 2020-08-28                 | //       |
| Disabled:       | Auto-Disable: Never 🗸 💡                |          |
| Authentication: | Certificate / Password 🗸 💡             |          |
|                 | LinkManager 7.x compatible certificate |          |
| Create Pass     | word Create Certificate                |          |
| Message:        | <b>?</b><br>//                         |          |
| Deliver to:     | astrada@direl.it                       | 9        |
| Zip Format:     |                                        |          |
| Saya Cancel     |                                        |          |
|                 |                                        |          |

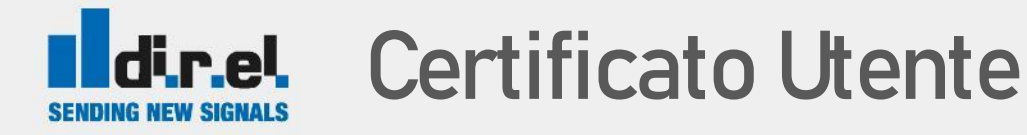

Confermare l'invio cliccando su Massima

2. Viene creata l'utenza nella cartella

#### 3. Opzione Renew

È possibile modificare i dati di account, ma occorre generare un nuovo certificato in sostituzione di quello generato prima.

L'operazione annulla il certificato in uso presente in tutti i PC dove è installato.

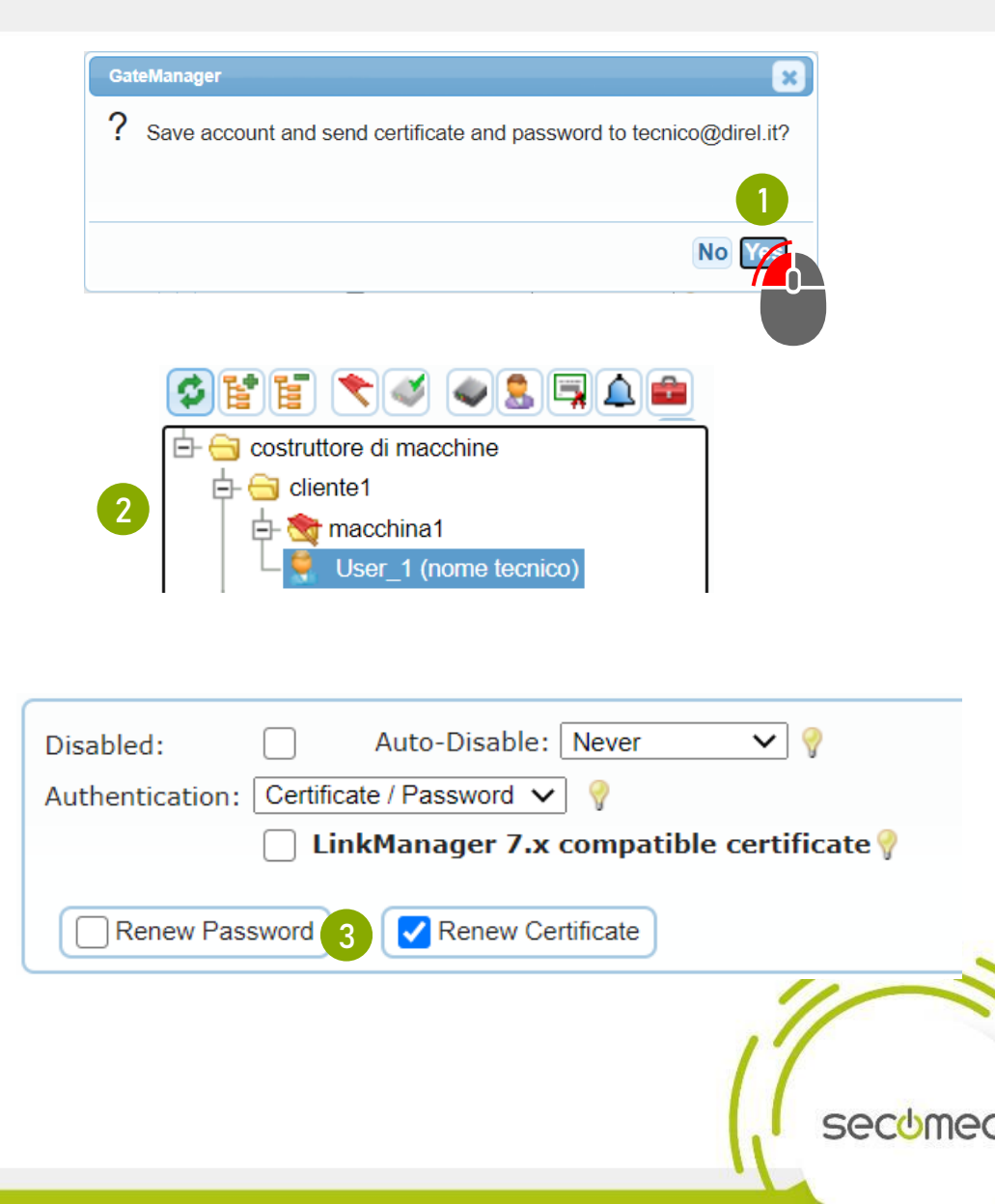

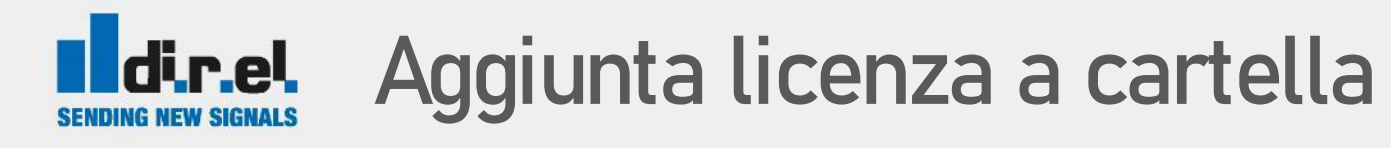

- Spostare la licenza nella cartella cliente/collaboratore ( drag&drop)
  - La licenza sarà uso esclusivo del cliente/collaboratore presente nella cartella dove viene spostata la licenza
  - Questa configurazione permette all'utente User\_2 la visibilità e il controllo solo dei dispositivi e agent contenuti nella cartella macchina1
  - L'utente User\_1 ha il controllo dei dispositivi e agent contenuti sia nella cartella cliente1 che in quella nidificata macchina1

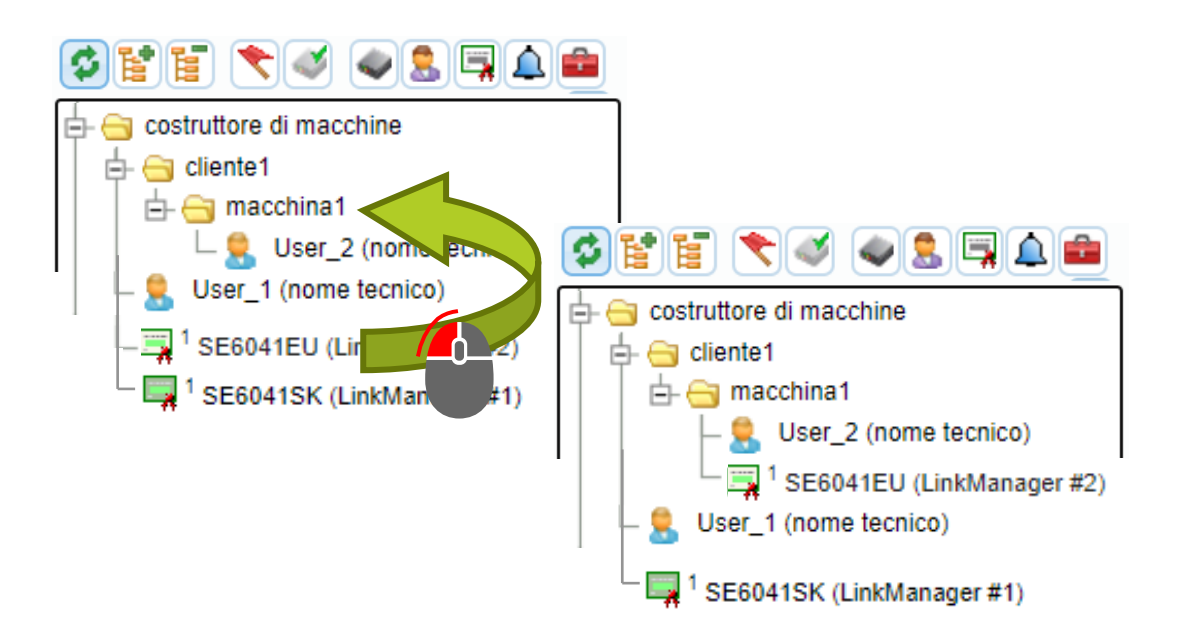

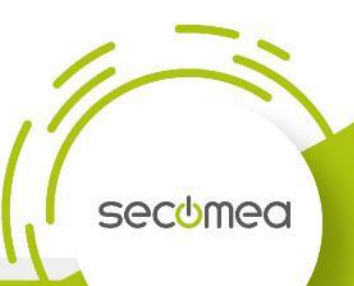

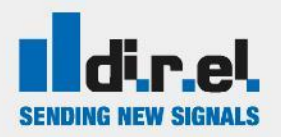

### dir.el. Restrizioni di accesso

User\_1 è amministratore e può raggiungere tutti 1. i dispositivi anche quelli gestitti da User\_2

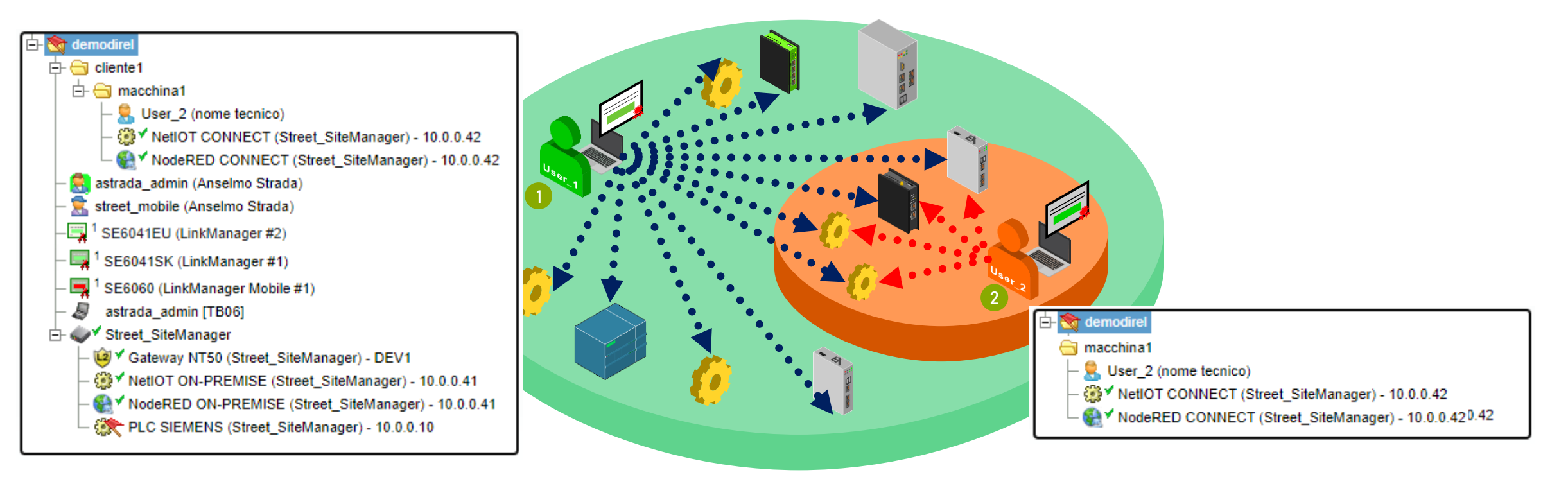

User\_2 raggiunge e gestisce solo i dispositivi 2. della sua area

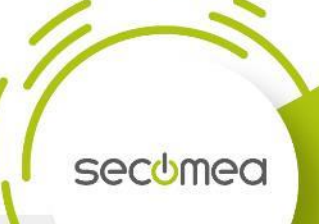